## Digital Certificate Guide (User Registration Procedure)

Register as a user in Digitary CORE.

You can register using his Gmail integration at our university. (It also creates an account when Gmail is not available.)

 1. Start a web browser and access the following URL increase.
When "Using cookies" is displayed, "All Click the "Accept Cookies" button. https://core.digitary.net

| This website uses cookies                                                                            |                                       |
|----------------------------------------------------------------------------------------------------|---------------------------------------|
| Our site uses cookies to enable you to use our s<br>our site is performing to improve your online ex | service and to analyse how sperience. |
| Manage cookies                                                                                       | Accept all cookies                    |

2. Click "Sign in with Google" andLog to Google with "Student ID number@ shibaura-it.ac.jp"

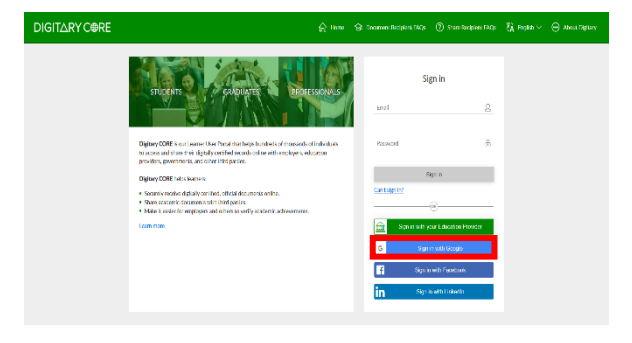

2. "New password" and "Authenticate password"Enter the password for Digitary in.

Check the privacy policy and click "Participate"Click.

XIn case the Google account cannot be used Set a password for your Digitary account. 3. An email confirmation will be displ ayed, so "Yes, I understand." Click.

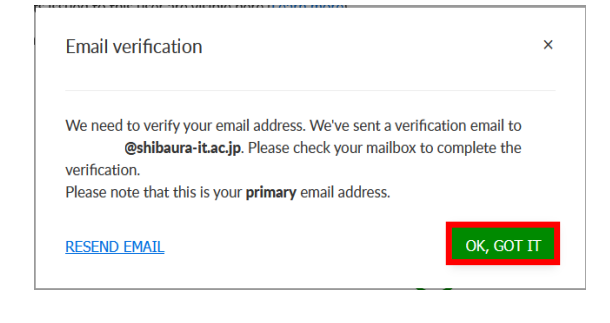

4. From Digitary CORE to Gmail,

"Digitary CORE Account"

You will receive an email "Activation of the computer".

Open your email and click "Activate Account"to do.

5. The certificate on the Digitary CORE page is displayed.

| Hi , |                                                                                                    |  |  |  |  |  |  |  |
|------|----------------------------------------------------------------------------------------------------|--|--|--|--|--|--|--|
|      | Thank you for signing up to Digitary CORE.                                                                                                    |  |  |  |  |  |  |  |
|      | In order to access your Digitary CORE account, you will need to validate your email<br>address and activate your account by clicking on the link below:                                                          |  |  |  |  |  |  |  |
|      | ACTIVATE MY ACCOUNT                                                                                                    |  |  |  |  |  |  |  |
|      | Once you have activated your account, you will be able to receive digitally certified<br>records online from Digitary-enabled organisations, which includes a variety of                                         |  |  |  |  |  |  |  |
|      | universities, colleges, and public bodies. You can use your Digitary CORE account to<br>share access to these reports with employers and other thing patities for verification<br>moreover, simply and secondly. |  |  |  |  |  |  |  |
|      |                                                                                                    |  |  |  |  |  |  |  |
|      |                                                                                                    |  |  |  |  |  |  |  |
|      |                                                                                                    |  |  |  |  |  |  |  |
|      |                                                                                                    |  |  |  |  |  |  |  |

1331(15分前) 食 有 目

| Documents     | Documents                                                                                                    |               |                              |              |            |           |         |  |  |
|---------------|----------------------------------------------------------------------------------------------------|---------------|------------------------------|--------------|------------|-----------|---------|--|--|
| < Sharing     | Converts service size (2) the suggests explored fact these more thank have been taken to be the set of the service of the service of the serv |               |                              |              |            |           |         |  |  |
| ③ Take a tour | terminer destruction ensures or old franctioned taken, please an in positivities atting page, to does your discussed with a discipanty, dist the URAM Latina.                                                                                                    |               |                              |              |            |           |         |  |  |
|               |                                                                                                    |               |                              |              |            |           |         |  |  |
|               | Queeds                                                                                                    |               |                              |              |            | < SHARE S | ELECTED |  |  |
|               | Organisation II.                                                                                                    | Document III. | Type II.                     | based 17     | Status II. | Actions   | 0       |  |  |
|               | SIT THE                                                                                                    | \$75.AZ\$2    | Centificate of<br>Graduation | \$4 Oct 2025 | Areliable  | 9444      | 0       |  |  |
|               | SIT 1                                                                                                    | <u>etare</u>  | Enrolment<br>Centificater    | 11 Oct 2021  | Available  | 94/16     | 0       |  |  |
|               | Stocky 1-2 d 2 docaronts                                                                                                    |               |                              |              |            |           |         |  |  |
|               |                                                                                                    |               |                              |              |            |           |         |  |  |
|               |                                                                                                    |               |                              |              |            |           |         |  |  |

Documents

6. If you don't see the certificate, click on your username in the upper right Click once to "sign out" and then "Google Google" again It will be displayed when you click "In"

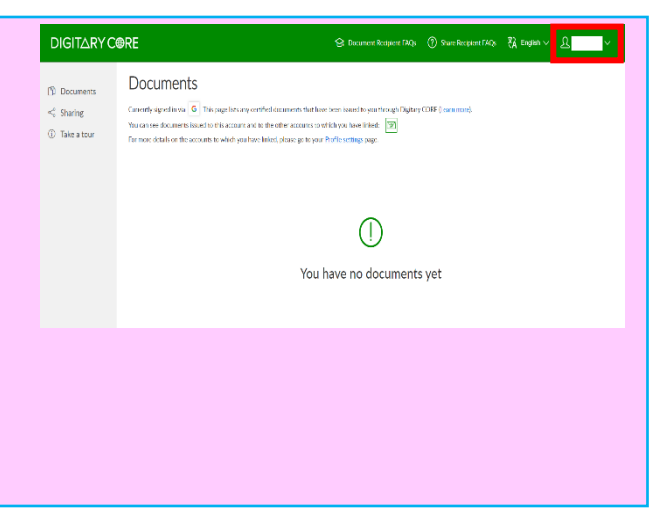